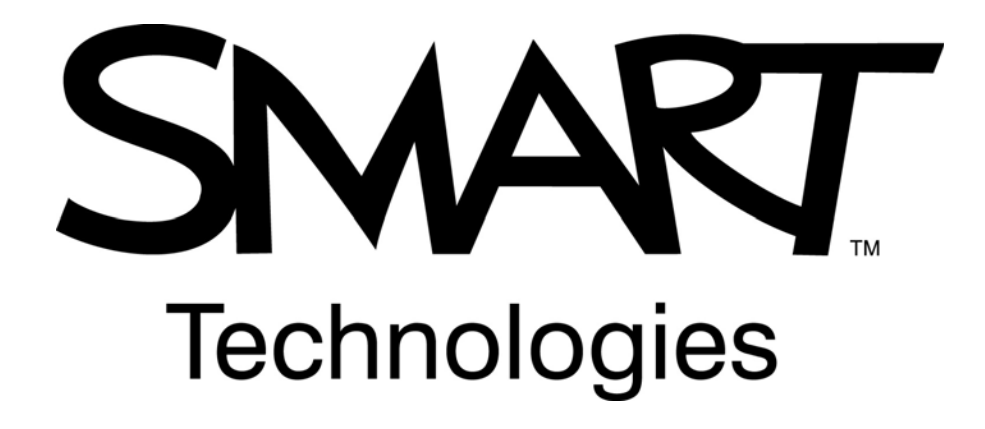

### Ressources pour débutant du logiciel SMART Notebook

Logiciel SMART Notebook version 10 Pour le système d'exploitation Windows<sup>®</sup>

SMART Technologies ULC Corporate Headquarters 1207 – 11 Avenue SW, Suite 300 Calgary, AB T3C 0M5 CANADA Téléphone 1.888.42.SMART ou + 1.403.245.0333 www.smarttech.com e-mail : training@smarttech.com

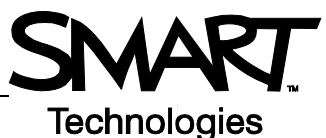

# Notions de base du tableau blanc interactif SMART Board

#### Introduction

Le tableau blanc interactif SMART Board<sup>™</sup> est un écran tactile que vous pouvez connecter à votre ordinateur :

- L'ordinateur envoie l'image d'une application vers le projecteur
- · Le projecteur projette l'image sur le tableau blanc interactif
- Le tableau blanc interactif agit à la fois en tant que moniteur et périphérique d'entrée, ce qui vous permet de contrôler n'importe quelle application en touchant l'écran
- Tout ce que vous pouvez faire sur votre ordinateur, vous pouvez le faire sur le tableau blanc interactif

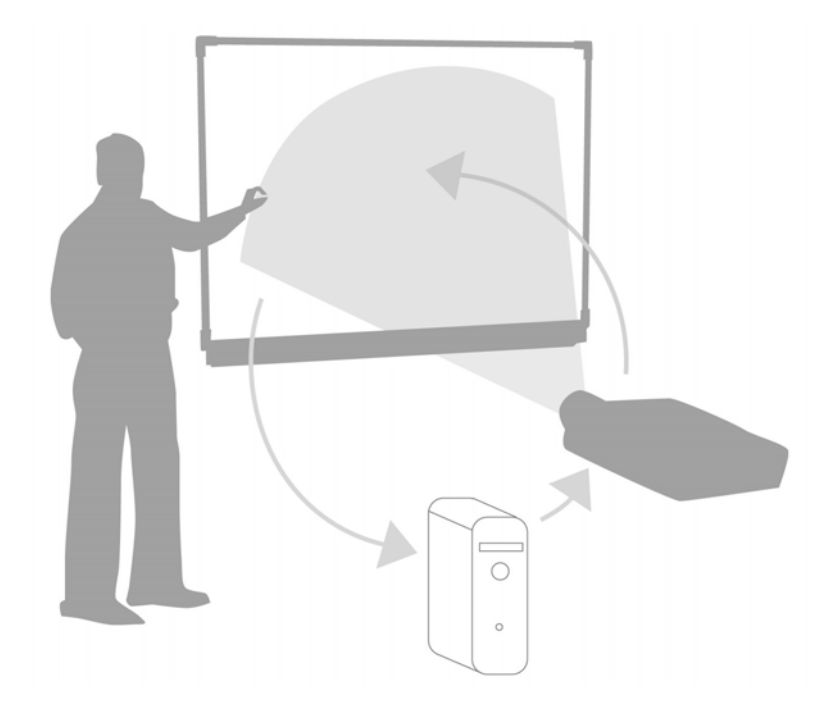

Vous pouvez utiliser un tableau blanc interactif pour remplacer des tableaux de conférence, des tableaux blancs, des projecteurs de plafond et des tableaux noirs :

- Utilisez le logiciel SMART Notebook et les outils SMART Board pour créer, enregistrer et réutiliser des documents d'apprentissage attrayants
- Intégrez dans vos cours du son, de la vidéo et du contenu Internet
- Encouragez la participation et l'interaction

#### Orienter le tableau blanc interactif SMART Board

L'orientation du tableau blanc interactif SMART Board indique à l'ordinateur l'endroit où l'image est projetée sur le tableau blanc interactif. Effectuez cette opération dans les cas suivants :

- · Lorsque vous configurez le tableau blanc interactif
- · Lorsque vous déplacez le tableau blanc interactif ou le projecteur
- · Lorsque le tableau blanc interactif n'interprète pas correctement le contact de votre doigt

| Action                                                 | Méthode                                                                                                    |
|--------------------------------------------------------|----------------------------------------------------------------------------------------------------|
| Orienter le tableau<br>blanc interactif<br>SMART Board | OU RIGHT RAGE                                                                                                    |
|                                                        | Agenyee oor is onter de is ofte et relicher.<br>Per allecterer en ante affichage, agenyee ar is hare d'Arganement. |

### De la théorie à la pratique

| Essayez d'accomplir les tâches suivantes pour tester vos connaissances |                                                                    |
|------------------------------------------------------------------------|--------------------------------------------------------------------|
|                                                                        | Connectez votre ordinateur au tableau blanc interactif SMART Board |
|                                                                        | Orientez le tableau blanc interactif SMART Board                   |

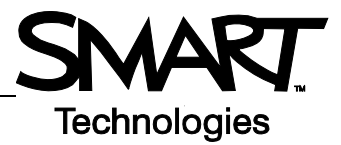

# Toucher, écrire, enregistrer Introduction

Tout ce que vous pouvez faire sur votre ordinateur, vous pouvez le faire sur le tableau blanc interactif :

- Servez-vous de votre doigt comme d'une souris
- Utilisez les stylets pour écrire
- Effacez vos notes à l'aide de l'outil Effaceur
- Saisissez du texte avec le clavier à l'écran

### Saisir des informations avec le doigt

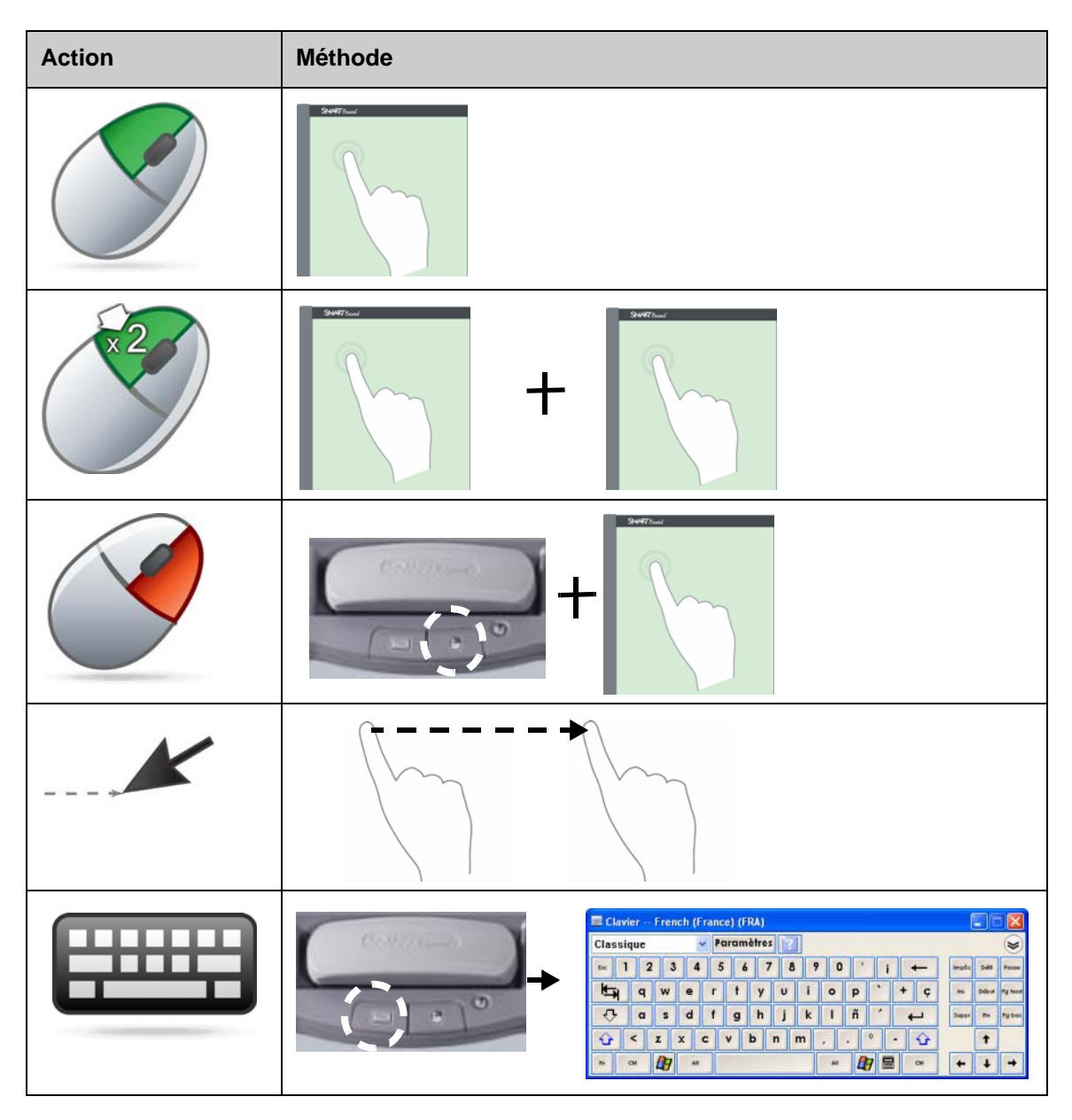

### Écrire sur le tableau blanc interactif

Lorsque vous choisissez un stylet, une bordure s'affiche autour du bureau. Cette bordure indique que la couche d'encre numérique (une image fixe de votre bureau) est en place. Elle vous permet d'écrire sur le tableau blanc interactif sans que cela affecte les applications ouvertes.

Lorsque vous rangez les stylets et l'effaceur dans le plumier et que vous touchez le tableau blanc interactif, un menu s'affiche pour vous permettre d'effacer ou d'enregistrer vos notes, puis de fermer la couche d'encre numérique.

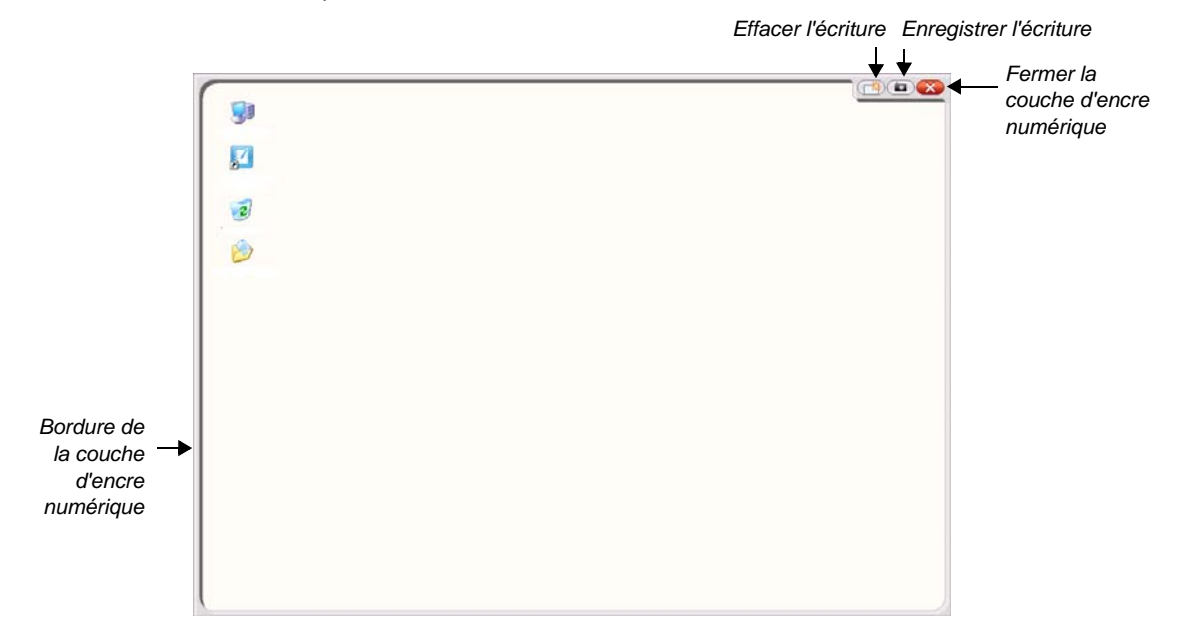

| Action | Méthode |
|--------|---------|
| Écrire | +       |

Gardez à l'esprit les éléments suivants lorsque vous écrivez sur le tableau blanc interactif :

- Le tableau blanc interactif SMART Board reconnaît le dernier outil que vous avez pris
- Chaque emplacement de stylet dispose d'un capteur optique qui détecte l'absence du stylet dans le plumier. Une diode située à l'emplacement de chaque outil indique l'outil actif.
- L'encre numérique est de la couleur du dernier stylet que vous avez pris, quel que soit le stylet que vous utilisez ou le nombre de stylets que vous avez retirés du plumier
- Après avoir retiré un stylet du plumier, vous pouvez écrire sur le tableau blanc interactif avec le doigt

# Effacer l'encre numérique

| Action                            | Méthode                                                      |  |
|-----------------------------------|--------------------------------------------------------------|--|
| Effacer certaines de<br>vos notes | +                                                            |  |
| Effacer toutes vos notes          |                                                              |  |
|                                   | Switzen                                                      |  |
|                                   | Toujours enregistrer l'encre<br>Options de la couche d'encre |  |
|                                   | Effacer l'encre<br>Fermer la couche d'encre                  |  |

## Enregistrer l'encre numérique

Vous pouvez enregistrer vos notes et vos dessins en tant que fichiers SMART Notebook.

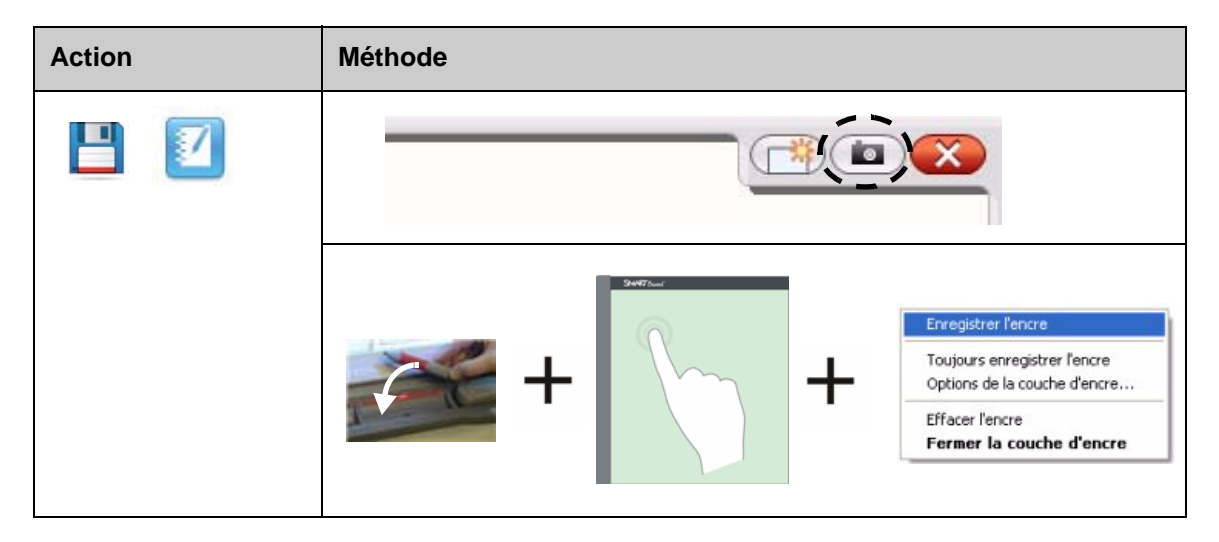

### Fermer la couche d'encre numérique

Fermez la couche d'encre numérique lorsque vous avez fini d'écrire sur le tableau blanc interactif et que vous voulez utiliser une application.

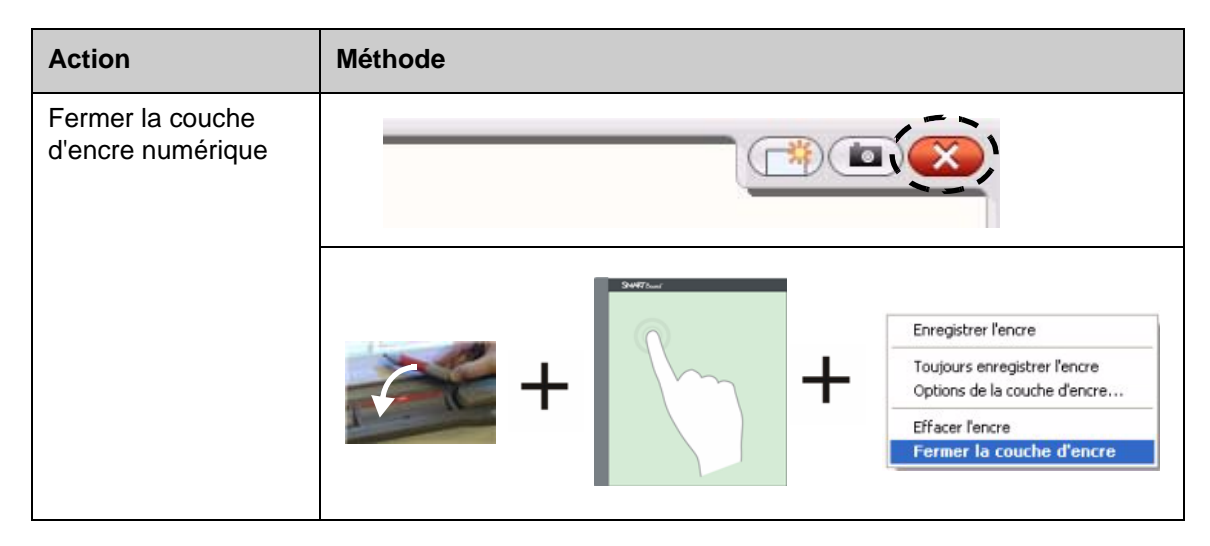

#### **Restaurer des notes**

Si vous effacez accidentellement vos notes en fermant la couche d'encre numérique, vous pouvez les restaurer.

| Action              | Méthode                               |
|---------------------|---------------------------------------|
| Restaurer des notes | Cliquez ici pour<br>rétablir l'encre, |
|                     |                                       |

# De la théorie à la pratique

| Essayez d'accomplir les tâches suivantes pour tester vos connaissances |                                                                                              |  |
|------------------------------------------------------------------------|----------------------------------------------------------------------------------------------|--|
|                                                                        | Ouvrez votre navigateur Internet à l'aide du tableau blanc interactif<br>SMART Board         |  |
|                                                                        | À l'aide du clavier à l'écran, saisissez l'adresse d'une page Web dans<br>la barre d'adresse |  |
|                                                                        | Dessinez sur une page Web à l'aide d'un stylet                                               |  |
|                                                                        | Capturez une image de votre dessin dans le logiciel SMART Notebook                           |  |
|                                                                        | Fermez la couche d'encre numérique                                                           |  |
|                                                                        | Restaurez vos dessins                                                                        |  |

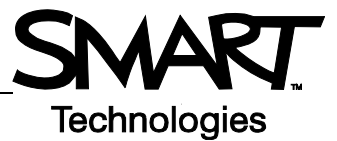

# **Reconnaissance de l'encre**

#### Introduction

Vous pouvez écrire et dessiner directement dans les fichiers reconnaissant l'encre. Insérez votre écriture en tant que texte ou graphisme au lieu d'écrire sur la couche d'encre numérique.

Il existe de nombreuses applications reconnaissant l'encre, notamment les applications Microsoft Office et Open Office.org. Ce document fournit des informations sur les applications Microsoft Office.

### Éléments à pendre en compte

Les fonctions de reconnaissance de l'encre sont différentes dans chaque application. Les points suivants concernent les applications Microsoft Office reconnaissant l'encre :

• Lorsque vous prenez un stylet, la barre d'outils SMART Aware s'affiche au lieu de la couche d'encre numérique

**REMARQUE :** Il se peut que la barre d'outils SMART Aware apparaisse dans d'autres barres d'outils, ou en tant que barre d'outils flottante. Si la barre d'outils SMART Aware n'est pas visible, sélectionnez Afficher > Barre d'outils > Barre d'outils SMART Aware dans le menu.

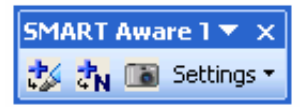

- · Vous pouvez écrire n'importe où sur le document
- Touchez le tableau blanc interactif à l'endroit où vous voulez insérer votre écriture
- Appuyez sur un bouton de la barre d'outils SMART Aware pour insérer de l'écriture dans le document
- Enregistrez votre écriture dans votre document ou capturez-la dans un fichier SMART Notebook
- Dans le programme de graphiques de présentation Microsoft PowerPoint, la barre d'outils SMART Aware apparaît en tant que barre d'outils flottante en affichage normal, et dans la barre d'outils diaporama en affichage présentation. Pour plus d'informations, voir Écrire sur une présentation Microsoft PowerPoint à la page suivante.

### Insérer de l'écriture dans un document

| Action                                     | Méthode |                                                         |
|--------------------------------------------|---------|---------------------------------------------------------|
| Insérer de l'écriture<br>en tant que texte | aber +  | Touchez l'endroit<br>où vous voulez<br>insérer le texte |

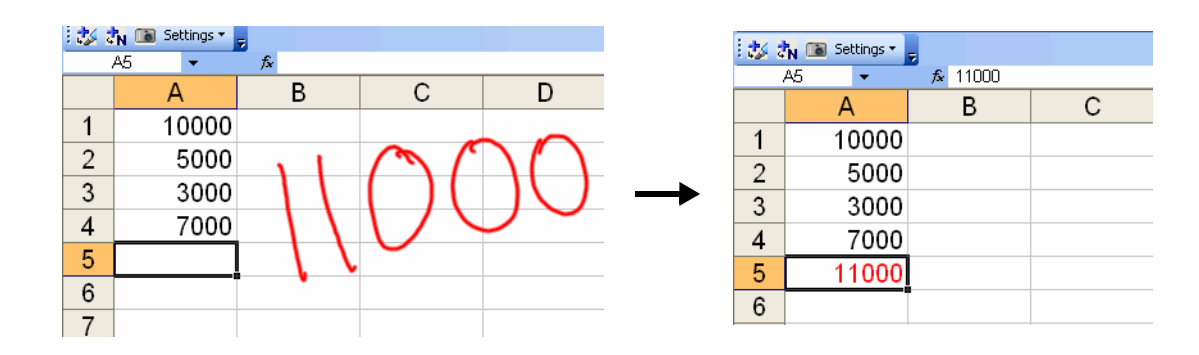

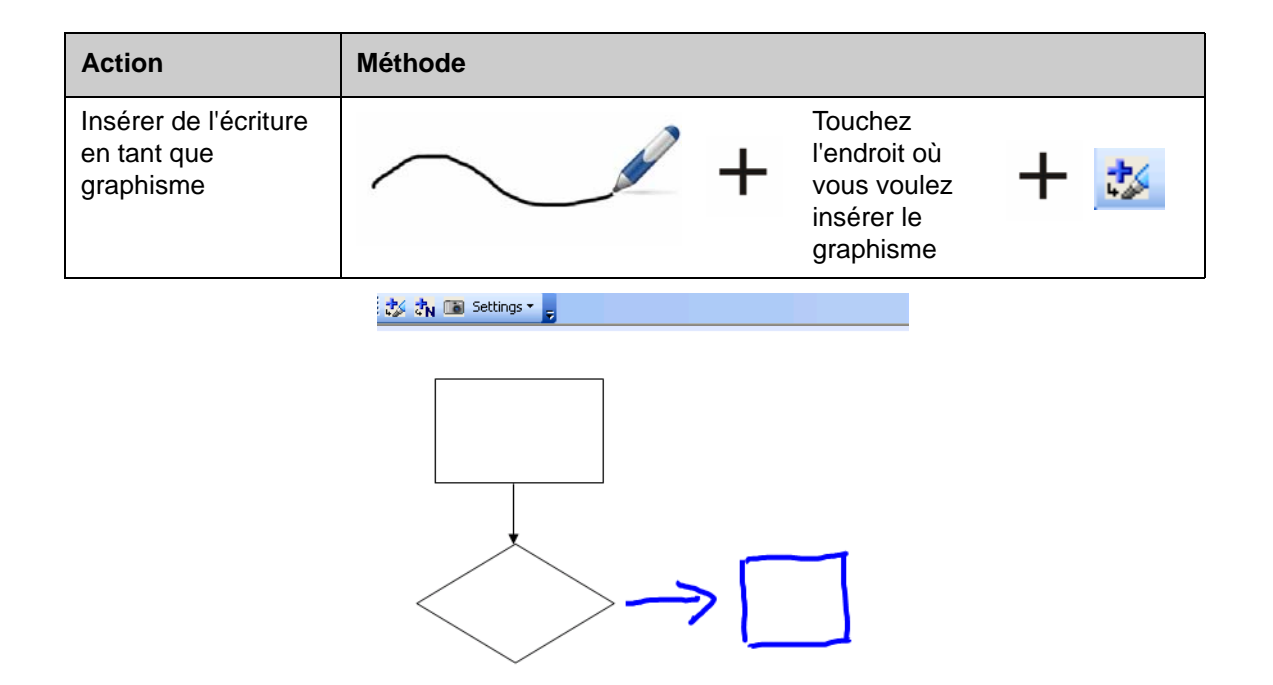

### Écrire sur une présentation Microsoft PowerPoint

- La barre d'outils SMART Aware n'est pas visible lorsque vous utilisez un tableau blanc interactif pour présenter un fichier PowerPoint
- Appuyez sur le bouton Menu de commande de la barre d'outils Diaporama afin d'accéder aux fonctionnalités de reconnaissance de l'encre

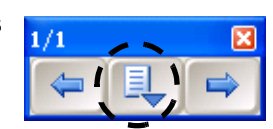

• Vous n'avez pas besoin d'insérer vos notes chaque fois que vous écrivez. Vous serez invité à insérer vos notes dans le document à la fin de la présentation

### Enregistrer votre écriture

- Si vous avez utilisé les boutons **Insérer en tant que texte** ou **Insérer en tant que dessin** comme expliqué ci-dessus, lorsque vous enregistrerez le fichier, votre écriture sera elle aussi enregistrée
- Vous pouvez également utiliser l'outil **Capturer** pour enregistrer une image de votre travail dans un fichier SMART Notebook.

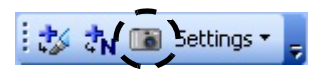

# De la théorie à la pratique

| Essayez d'accomplir les tâches suivantes pour tester vos connaissances |                                                                                                    |  |
|------------------------------------------------------------------------|----------------------------------------------------------------------------------------------------|--|
|                                                                        | Sur votre ordinateur, créez un petit questionnaire à deux entrées à l'aide de Microsoft Word                        |  |
|                                                                        | Sur le tableau blanc interactif, ouvrez le questionnaire et écrivez les réponses aux questions à l'aide d'un stylet |  |
|                                                                        | Insérez les réponses en tant que texte dans le document                                                             |  |
|                                                                        | Enregistrez le fichier avec les réponses                                                                            |  |

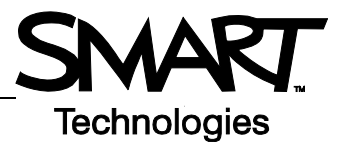

# **Travailler avec le logiciel SMART Notebook**

#### Introduction

Le logiciel SMART Notebook est conçu pour être utilisé avec un tableau blanc interactif SMART Board. Vous pouvez l'utiliser pour créer des documents de présentation interactifs et collaboratifs. Son interface intuitive le rend très convivial.

Le logiciel SMART Notebook vous permet :

- De dessiner ou d'écrire sur les pages à l'aide des stylets et de l'effaceur du plumier ou à l'aide de la barre d'outils du logiciel SMART Notebook
- D'accéder à des milliers d'objets d'apprentissage dans la galerie du logiciel SMART Notebook
- De joindre des documents, des raccourcis et des liens hypertextes à un fichier SMART Notebook pour en faciliter l'accès
- De réorganiser, copier et supprimer des pages
- D'ajouter un nombre illimité de pages

#### Créer un nouveau fichier SMART Notebook

| Action                                  | Méthode      |
|-----------------------------------------|--------------|
| Ouvrir le logiciel<br>SMART<br>Notebook | OU SIST PM + |

L'interface du logiciel SMART Notebook comprend quatre parties principales :

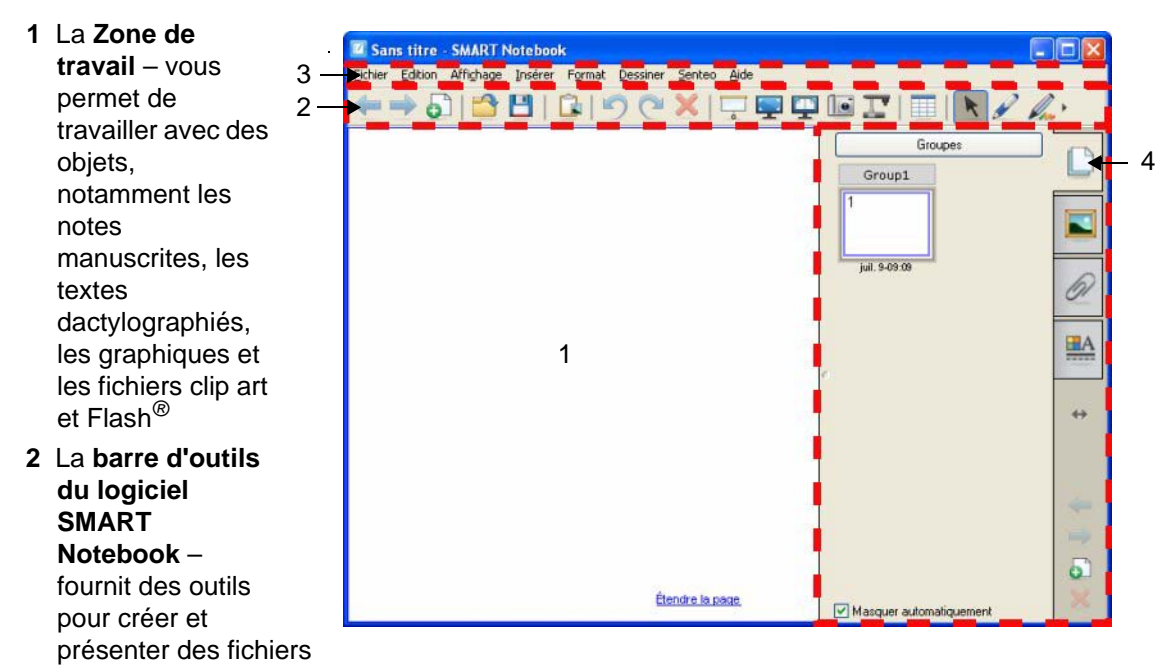

- 3 La barre de menu fournit des options pour le texte
- 4 Les onglets latéraux fournissent des outils et fonctionnalités supplémentaires

| Action                                                | Méthode |
|-------------------------------------------------------|---------|
| Ajouter une page<br>vierge                            |         |
| Naviguer jusqu'à la<br>page suivante ou<br>précédente |         |

## Organiser et retoucher des pages

L'onglet Sélecteur de page vous permet de voir un aperçu de toutes les pages du fichier SMART Notebook, de naviguer jusqu'à une autre page et de réorganiser les pages.

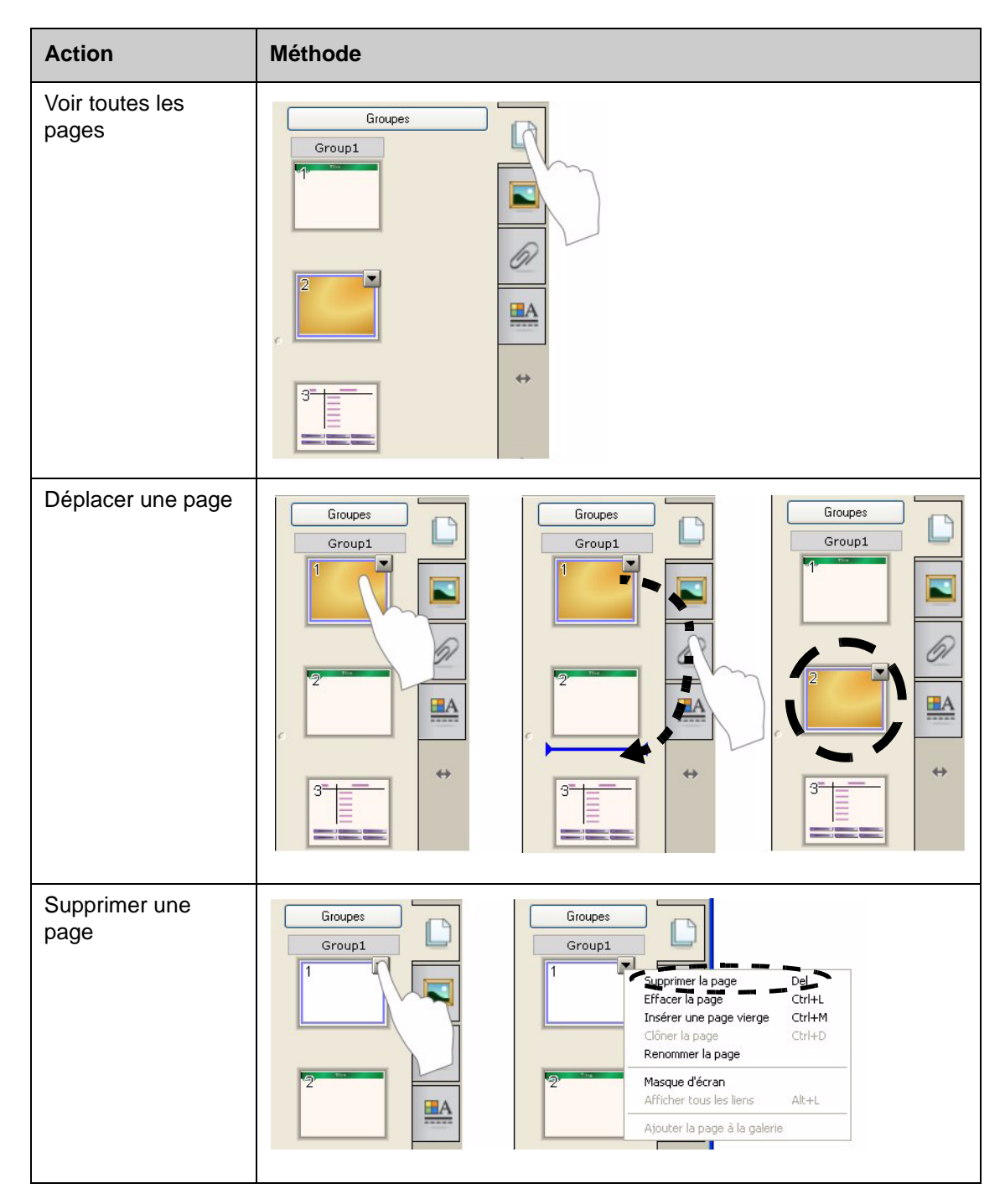

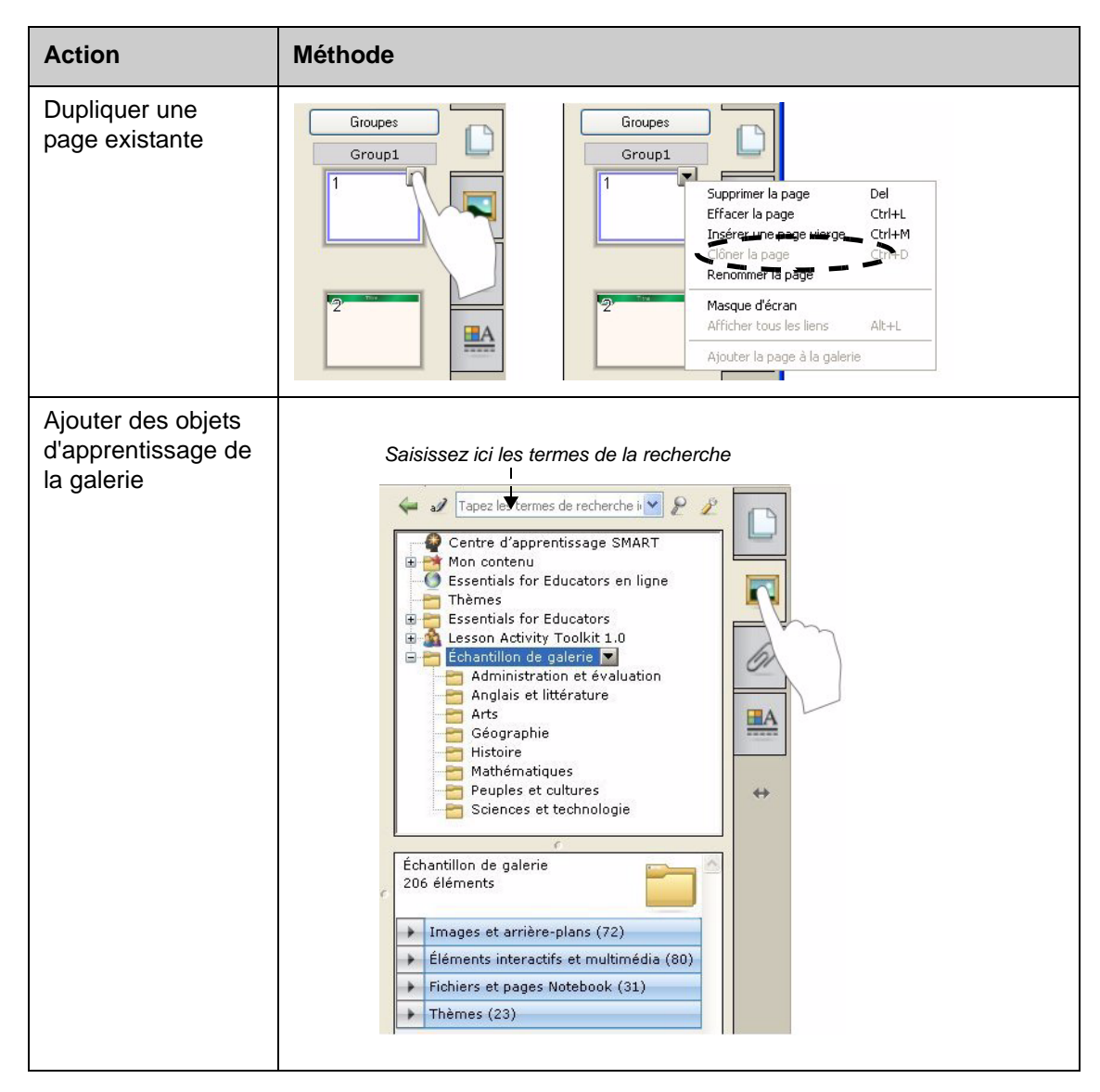

#### Joindre des fichiers externes et des liens

Vous pouvez joindre à un fichier SMART Notebook des documents complémentaires, des raccourcis et des liens Web afin d'organiser vos documents et de rendre votre cours plus fluide.

Vous pouvez ajouter trois types de pièces jointes à un fichier SMART Notebook :

- Copie du fichier stocke une copie du document dans le fichier SMART Notebook
- Raccourci vers le fichier stocke le chemin d'accès sur votre ordinateur et minimise la taille de votre fichier SMART Notebook
- Lien hypertexte génère un lien vers un site Web

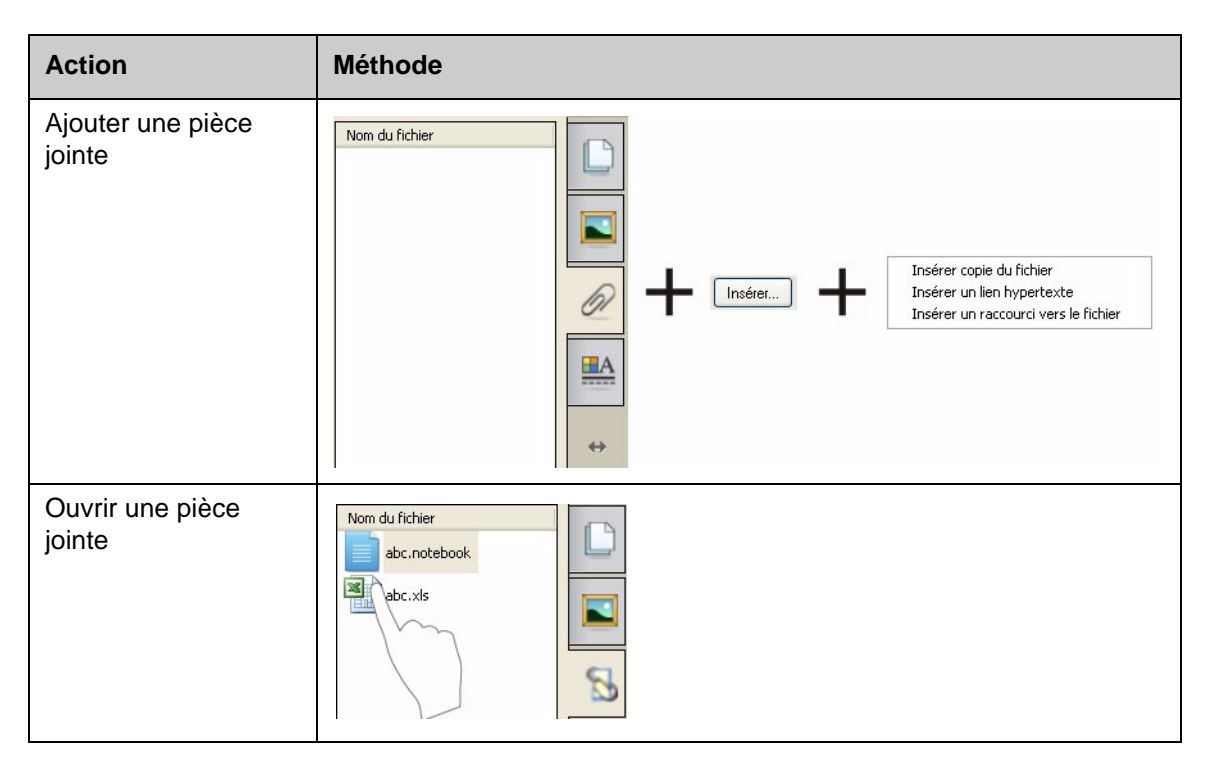

Vous pouvez accéder aux pièces jointes en appuyant sur l'onglet **Pièces jointes** ou sur un objet lié d'une page SMART Notebook.

#### Formater des objets

On appelle objet tout ajout à une page SMART Notebook, y compris les éléments de la galerie et les éléments créés avec un stylet. Après avoir ajouté un objet, vous pouvez le formater ou l'animer en sélectionnant l'objet et en cliquant sur l'onglet **Propriétés**. Les boutons qui apparaissent dépendent du type d'objet sélectionné.

|   | Effets de remplissage     |                   |
|---|---------------------------|-------------------|
|   | Style de ligne            |                   |
|   | Animation de l'objet      |                   |
|   | Enregistrement de la page |                   |
|   | Transparence de l'objet   | 8                 |
|   | • Remplissage des à-pl    |                   |
|   | ◯ Remplissage en dégra    | $\leftrightarrow$ |
|   | O Remplissage des form    |                   |
|   | 🔘 Remplissage de l'imaç   |                   |
| 5 | Pas de rempliss Plus      |                   |

# Personnaliser votre espace de travail

Vous pouvez personnaliser l'interface du logiciel SMART Notebook pour l'adapter à votre style de présentation et aux besoins de votre classe.

| Option                                            | Appuyer sur                                                                                                    |
|---------------------------------------------------|----------------------------------------------------------------------------------------------------|
| Modifier<br>l'emplacement de la<br>barre d'outils |                                                                                                    |
| Modifier<br>l'emplacement de<br>l'onglet latéral  | Notebook for pictures - SMART Notebook         Editor. Afriduae juster: Figmat Cestor Serieo Gide         Image: Comparison of the series of the series of th |
| Agrandir l'espace de travail                      |                                                                                                    |

| Option                                       | Appuyer sur |
|----------------------------------------------|-------------|
| Afficher plusieurs<br>pages en même<br>temps |             |

# De la théorie à la pratique

| Essayez d'accomplir les tâches suivantes pour tester vos connaissances |                                                                                |
|------------------------------------------------------------------------|--------------------------------------------------------------------------------|
|                                                                        | Créez un nouveau fichier SMART Notebook                                        |
|                                                                        | Ajoutez une nouvelle page                                                      |
|                                                                        | Écrivez votre nom sur la première page à l'aide d'un stylet                    |
|                                                                        | Ajoutez un objet de la galerie sur la deuxième page                            |
|                                                                        | Déplacez la page portant votre nom jusqu'à la fin du fichier SMART<br>Notebook |
|                                                                        | Joignez un fichier                                                             |
|                                                                        | Affichez les deux pages à la fois grâce à l'affichage Double page              |
|                                                                        | Revenez à l'affichage Simple page                                              |

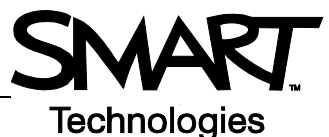

# Travailler avec des objets dans le logiciel SMART Notebook

#### Introduction

On appelle objet tout ce que l'on peut sélectionner sur une page SMART Notebook. Il est possible de déplacer, redimensionner ou faire pivoter tous les objets. Vous pouvez aussi modifier des propriétés supplémentaires en fonction du type d'objet.

Vous pouvez ajouter un objet à une page à l'aide des méthodes suivantes :

- En saisissant du texte
- En dessinant ou en écrivant dans la zone de travail
- En utilisant les outils de dessin de la barre d'outils du logiciel SMART Notebook
- En insérant du contenu de la galerie, de votre ordinateur ou d'Internet
- En capturant une zone de votre écran à l'aide de l'outil Capturer

## Créer vos propres objets

La manière la plus simple de créer un objet consiste à prendre un stylet et à écrire ou dessiner sur une page SMART Notebook.

Vous pouvez également utiliser les boutons de l'outil de dessin de la barre d'outils du logiciel SMART Notebook. Vous pouvez personnaliser la plupart des outils de dessin à l'aide des sousmenus du bouton de l'outil.

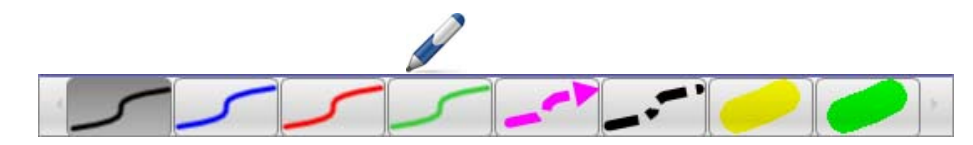

| Action                                           | Méthode                                                                 |
|--------------------------------------------------|-------------------------------------------------------------------------|
| Écrire ou dessiner<br>une figure à main<br>levée | $ \begin{array}{c} & & & \rightarrow & & \\ & & & & & & \\ & & & & & &$ |

| Action                              | Méthode                                        |
|-------------------------------------|------------------------------------------------|
| Effacer votre écriture<br>ou dessin | $ \begin{array}{c} \end{array} + \end{array} $ |
| Créer une figure                    | +                                              |
| Dessiner une ligne<br>droite        | ∠ + ++                                         |
| Créer un objet texte                | A +                                            |
| Créer un tableau                    |                                                |

## Chercher des objets dans la galerie

La galerie contient des milliers d'images, de pages, de vidéos et de fichiers Flash que vous pouvez ajouter à vos fichiers SMART Notebook. Il existe deux moyens de chercher du contenu dans la galerie :

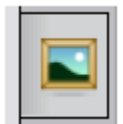

- Parcourir les dossiers des collections de la galerie
- Effectuer une recherche par mot-clé

| Tâche                                        | Méthode                                                                                                    |
|----------------------------------------------|----------------------------------------------------------------------------------------------------|
| Effectuer une<br>recherche par mot-<br>clé   | <ul> <li>1 Ouvrez l'onglet<br/>Galerie</li> <li>2 Saisissez un terme<br/>dans la case de<br/>recherche</li> <li>3 Appuyez sur<br/>pour lancer la<br/>recherche</li> <li>4 Les résultats de la<br/>recherche<br/>apparaissent dans le<br/>cadre du bas</li> <li>2 Cate afrique</li> <li>2 Cate afrique</li> <li>2 Cate afrique</li> <li>2 Cate afrique</li> <li>2 Cate afrique</li> <li>2 Sesentials for Educators en ligne</li> <li>1 Essentials for Educators</li> <li>2 Essentials for Educators</li> <li>2 Essentials for Educators</li> <li>2 Essentials for Educators</li> <li>2 Essentials for Educators</li> <li>2 Essentials for Educators</li> <li>2 Essentials de la recherche de catting</li> <li>2 Essentials de la recherche de catting</li> <li>2 éléments</li> <li>2 éléments</li> <li>2 éléments (1)</li> <li>4 Tages et arrière-plans (1)</li> <li>2 Afrique</li> </ul> |
| Ajouter à une page<br>un objet de la galerie | Dossiers connexes (1)<br>Images et arrière-plans (1)<br>Afrique                                                                                                    |

# Manipuler des objets

Appuyez ou cliquez sur un objet pour le sélectionner. Deux poignées et un menu contextuel apparaissent.

| Action                     | Méthode |
|----------------------------|---------|
| Faire pivoter un objet     |         |
| Redimensionner un<br>objet |         |

Le menu contextuel de l'objet permet d'accéder à des actions supplémentaires. Par exemple Retourner et Cloner :

| Action             | Méthode                                                                                                    |
|--------------------|----------------------------------------------------------------------------------------------------|
| Retourner un objet | Clôner Ctrl+D<br>Couper Ctrl+X<br>Copier Ctrl+X<br>Coler Ctrl+V<br>Supprimer Del<br>Vérifier l'orthographe<br>Verrouillage<br>Remourser<br>Ordre<br>Cloneur à l'înfini<br>Lien<br>Son<br>Propriétés |

| Action                        | Méthode                                                                                                    |
|-------------------------------|----------------------------------------------------------------------------------------------------|
| Créer une copie d'un<br>objet | Clôner Ctrl+D<br>Couper Ctrl+X<br>Copier Ctrl+X<br>Coller Ctrl+V<br>Supprimer Del<br>Vérifier l'orthographe<br>Verrouillage<br>Regroupement<br>Inverser<br>Ordre<br>Cloneur à l'infini<br>Lien<br>Son<br>Propriétés |

### Modifier les propriétés des objets

L'onglet latéral **Propriétés** vous permet de modifier les objets. À l'aide de cet onglet, vous pouvez modifier les propriétés suivantes des objets :

- Style de ligne
- Style du texte
- Remplissage
- Animation

Les options disponibles dans l'onglet **Propriétés** varient en fonction de l'objet sélectionné. Si aucun objet n'est sélectionné, les modifications affecteront l'arrière-plan de la page SMART Notebook.

| Action                                | Méthode                                                                                                    |
|---------------------------------------|----------------------------------------------------------------------------------------------------|
| Modifier les<br>propriétés d'un objet | 1 Sélectionnez l'objet que vous voulez modifier                                                             |
|                                       | <ul> <li>3 Appuyez sur le bouton de la propriété que vous voulez modifier</li> </ul>                        |
|                                       | 4 Sélectionnez des propriétés à partir des options proposées. Les modifications seront aussitôt effectuées. |

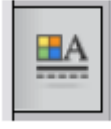

#### Capturer une image

Vous pouvez utiliser l'outil de capture pour capturer tout ce qui s'affiche sur votre écran et l'utiliser en tant qu'objet dans un fichier SMART Notebook. Lorsque vous appuyez sur le bouton **Capturer**, la barre d'outils Capture d'écran apparaît.

| Action                               | Méthode |
|--------------------------------------|---------|
| Ouvrir la barre<br>d'outils Capturer | Capt    |

| Bouton    | Image capturée          |
|-----------|-------------------------|
| <b>**</b> | Une zone rectangulaire  |
|           | La fenêtre active       |
| 1         | Tout l'écran            |
|           | Une figure à main levée |

L'image capturée apparaît en tant qu'objet dans une nouvelle page SMART Notebook.

Vous pouvez accéder à la barre d'outils *Capture d'écran* alors que vous n'utilisez pas le logiciel SMART Notebook. Appuyez sur l'icône SMART Board dans la zone de notification Windows. Sélectionnez **Autres outils SMART> Barre d'outils de capture d'écran**.

# De la théorie à la pratique

| Essayez d'accomplir les tâches suivantes pour tester vos connaissances |                                                                                                    |
|------------------------------------------------------------------------|----------------------------------------------------------------------------------------------------|
|                                                                        | Créez un objet à l'aide de chacun des outils de dessin que vous trouverez dans la barre d'outils du logiciel SMART Notebook |
|                                                                        | Utilisez l'onglet <b>Propriétés</b> pour modifier la couleur, le style de ligne et le style du texte des objets             |
|                                                                        | Créez un tableau comportant deux lignes et deux colonnes                                                                    |
|                                                                        | Cherchez une carte de votre pays à l'aide de l'outil de recherche de la galerie                                             |
|                                                                        | Ajoutez la carte à la page SMART Notebook                                                                                   |
|                                                                        | Retournez, faites pivoter et clonez la carte                                                                                |
|                                                                        | Essayez les autres options du menu contextuel de l'objet                                                                    |

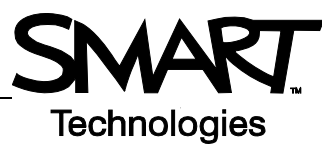

# Fonctionnalités avancées du logiciel SMART Notebook

## Améliorer l'apparence de votre fichier SMART Notebook

| Fonctionnalité                 | Effet                                                                                   |  |  |  |
|--------------------------------|-----------------------------------------------------------------------------------------|--|--|--|
| Thèmes                         | Appliquer un même arrière-plan sur une, plusieurs ou toutes les pages<br>SMART Notebook |  |  |  |
| Vérification<br>orthographique | Vérifier l'orthographe du texte                                                         |  |  |  |
| Repères<br>d'alignement        | Aligner les objets horizontalement ou verticalement                                     |  |  |  |
| Effets de remplissage          | Uni Dégradé Motif Image                                                                 |  |  |  |

# Organiser votre travail

| Fonctionnalité | Effet                                                                                 |
|----------------|---------------------------------------------------------------------------------------|
| Mon contenu    | Ajouter vos propres<br>objets à la galerie et<br>enregistrer vos<br>éléments préférés |

| Effet                                               |
|-----------------------------------------------------|
| Classer vos pages en groupes Astuce : Vous pouvez m |
| - Introduction                                      |
|                                                     |
| - Activite                                          |
|                                                     |
|                                                     |

# Intégrer des supports interactifs dans vos leçons

| Fonctionnalité            | Effet                                                       |
|---------------------------|-------------------------------------------------------------|
| Afficher tous les liens   | Mettre en valeur tous<br>les objets avec des<br>liens       |
| Animation                 | Faire pivoter, effectuer un fondu au blanc, rétrécir        |
| Enregistrement de la page | Enregistrer et lire des actions sur une page SMART Notebook |
|                           | arriere                                                     |

### Présenter votre fichier SMART Notebook

| Fonctionnalité   | Effet                                                                                |
|------------------|--------------------------------------------------------------------------------------|
| Punaiser la page | Verrouiller une page en affichage double page                                        |
| Crayon magique   | Créer un projecteur, une loupe ou écrire à l'encre invisible                         |
| Masque d'écran   | Dissimuler des informations et<br>les découvrir lentement lors<br>d'une présentation |

Vous trouverez des informations supplémentaires concernant ces fonctionnalités et d'autres dans le fichier d'aide du logiciel SMART Notebook. Pour accéder à l'aide, sélectionnez **Aide > Contenu** dans la barre de menu.

#### De la théorie à la pratique

| Essayez d'accomplir les tâches suivantes pour tester vos connaissances |                                                                                                    |  |
|------------------------------------------------------------------------|----------------------------------------------------------------------------------------------------|--|
|                                                                        | Créez un fichier SMART Notebook de deux pages en utilisant trois des fonctionnalités avancées répertoriées dans ce chapitre |  |

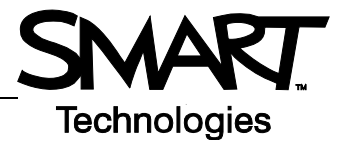

# **Utiliser efficacement les outils SMART**

#### Introduction

Le logiciel SMART Notebook inclut plusieurs outils qui vous permettent de mieux utiliser le tableau blanc interactif SMART Board. Les outils SMART vous permettent :

- D'accéder aux outils que vous utilisez le plus souvent
- D'attirer l'attention sur une zone particulière de l'écran
- D'intégrer à votre présentation des fichiers multimédias
- De saisir du texte
- De configurer le tableau blanc interactif SMART Board

Vous pouvez utiliser les outils SMART tout en travaillant avec une autre application sur le tableau blanc interactif SMART Board. Cliquez sur l'icône SMART Board of dans la zone de notification Windows pour accéder aux outils SMART.

#### Accéder aux outils les plus souvent utilisés

Utilisez la barre d'outils Outils flottants pour accéder aux outils et fonctionnalités que vous utilisez le plus souvent sur le tableau blanc interactif.

La barre d'outils Outils flottants, qui flotte au-dessus des autres applications, peut être :

- Déplacée n'importe où sur l'écran
- Minimisée ou masquée
- · Personnalisée afin d'y inclure les outils qui vous servent le plus

| Tâche                          | Méthode                                                                                                    |  |
|--------------------------------|----------------------------------------------------------------------------------------------------|--|
| Ouvrir les outils<br>flottants | Mocebook<br>Enregistreur<br>Lecteur vidéo<br>Clavier<br>Afficher les Outils flottants<br>Conférence instantanée<br>Bienvenue dans Notebook |  |

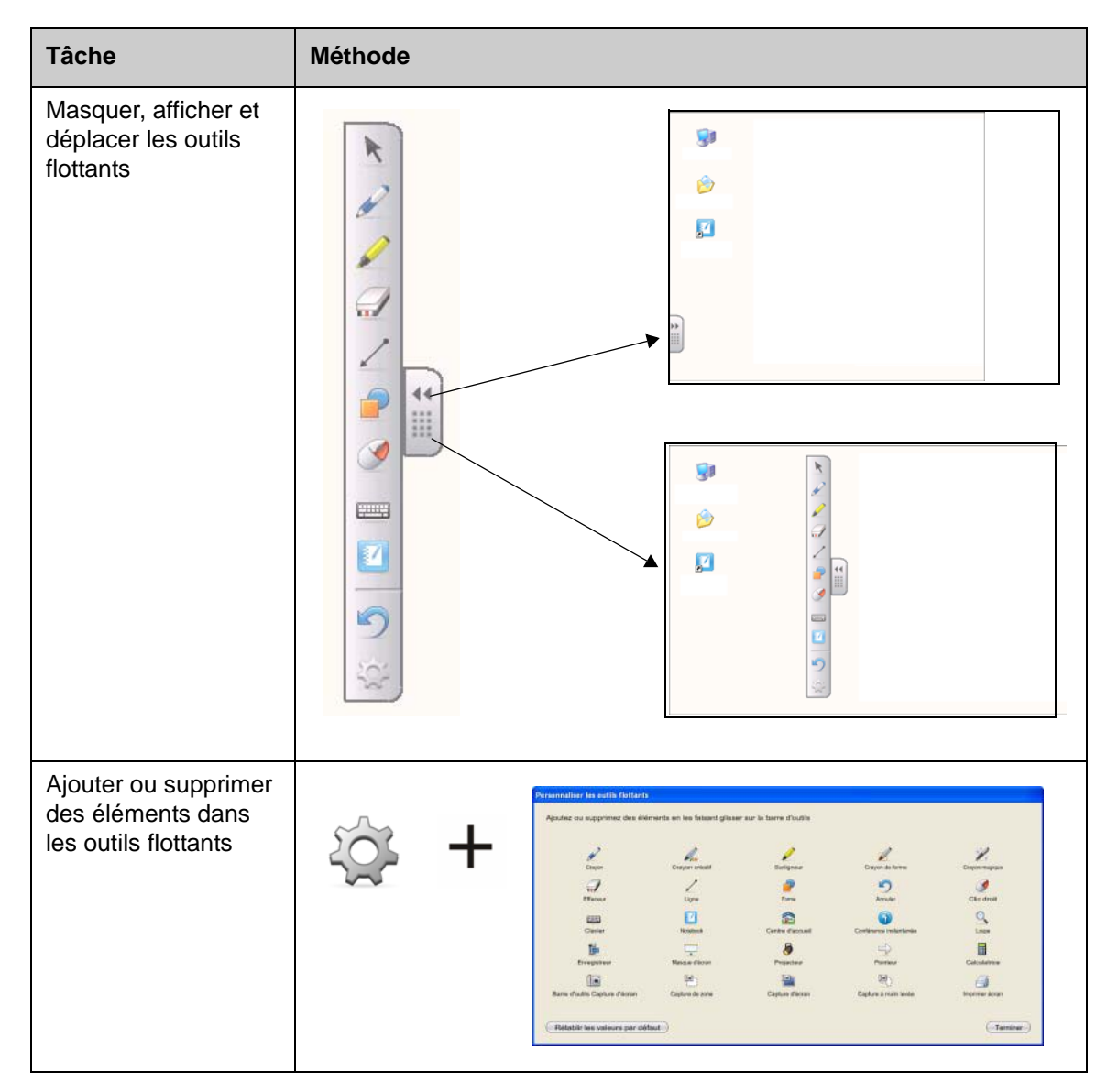

# Attirer l'attention sur une partie de l'écran

| Outil          | Fonction                                                                                                    |  |
|----------------|----------------------------------------------------------------------------------------------------|--|
| Masque d'écran | Afficher graduellement des informations ou<br>masquer du texte ou des graphismes en<br>faisant glisser le masque verticalement ou<br>horizontalement |  |

| Outil      | Fonction                                                                                |  |  |
|------------|-----------------------------------------------------------------------------------------|--|--|
| Projecteur | Attirer l'attention de votre auditoire sur une partie spécifique de l'écran             |  |  |
| Loupe      | Agrandir un texte ou une<br>image                                                       |  |  |
| Pointeur   | Diriger l'attention de l'auditoire vers<br>une information importante<br>35.47<br>41250 |  |  |

# Configurer le tableau blanc interactif SMART Board

| Outil                    | Fonction                                                              |
|--------------------------|-----------------------------------------------------------------------|
| Panneau de configuration | Configurer un grand nombre d'options logicielles et matérielles       |
| Orienter                 | Orienter l'image du bureau sur la surface du tableau blanc interactif |

# Intégrer du multimédia dans votre présentation

| Outil        | Fonction                                                      |                |
|--------------|---------------------------------------------------------------|----------------|
| Enregistreur | Enregistrer des opérations sur le tableau<br>blanc interactif | Menu V 0:00:00 |

| Outil         | Fonction                                                    |  |
|---------------|-------------------------------------------------------------|--|
| Lecteur vidéo | Lire des fichiers vidéo et écrire ou dessiner sur une vidéo |  |

### Saisir du texte

| Outil             | Fonction                                         |
|-------------------|--------------------------------------------------|
| Clavier à l'écran | Saisir ou modifier du texte dans une application |

# De la théorie à la pratique

| Essayez d'accomplir les tâches suivantes pour tester vos connaissances |                                                            |
|------------------------------------------------------------------------|------------------------------------------------------------|
|                                                                        | Lancez et personnalisez la barre d'outils Outils flottants |
|                                                                        | Essayez deux des outils SMART                              |